# OPERATING INSTRUCTIONS AND SPECIFICATIONS CompactRIO<sup>™</sup> cRIO-9075/9076

Reconfigurable Embedded Chassis with Integrated Intelligent Real-Time Controller for CompactRIO

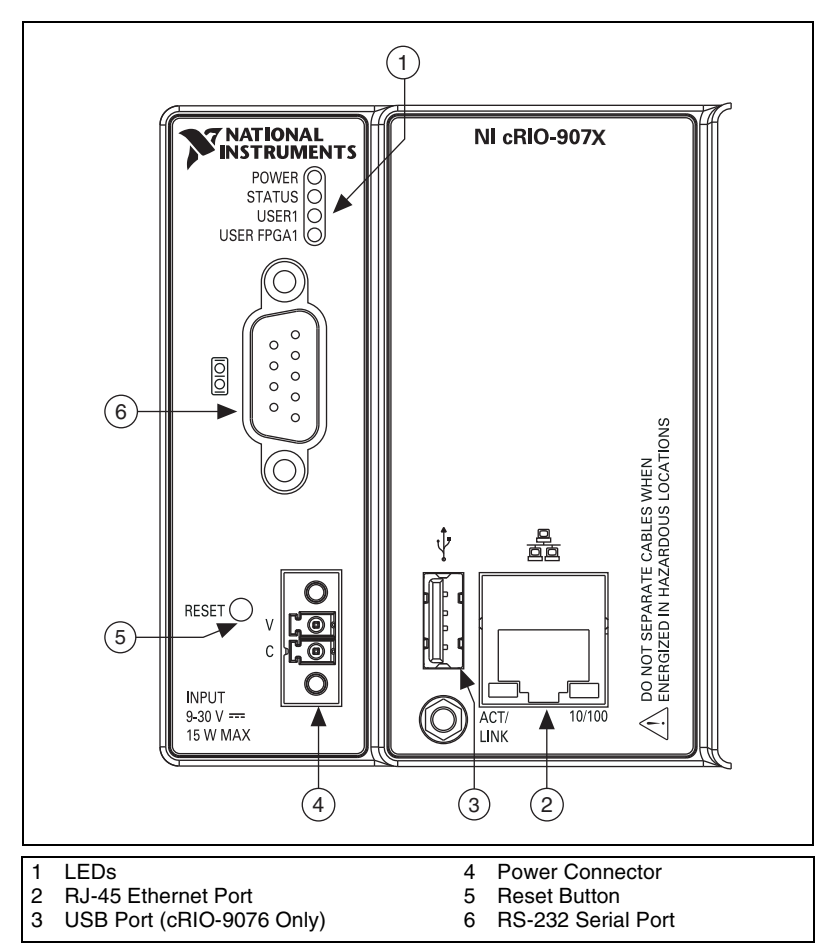

Figure 1. cRIO-9075/9076 Front Panel

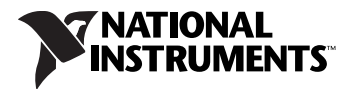

This document describes how to connect the cRIO-9075/9076 to a network and how to use the features of the cRIO-9075/9076. This document also contains specifications for the cRIO-9075/9076.

# Safety Guidelines

Operate the cRIO-9075/9076 only as described in these operating instructions.

# Safety Guidelines for Hazardous Locations

The cRIO-9075/9076 is suitable for use in Class I, Division 2, Groups A, B, C, D, T4 hazardous locations; Class 1, Zone 2, AEx nC IIC T4 and Ex nL IIC T4 hazardous locations; and nonhazardous locations only. Follow these guidelines if you are installing the cRIO-9075/9076 in a potentially explosive environment. Not following these guidelines may result in serious injury or death.

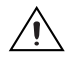

**Caution** Do *not* disconnect the power supply wires and connectors from the controller unless power has been switched off.

<u>î</u>

Caution Substitution of components may impair suitability for Class I, Division 2.

**Caution** For Zone 2 applications, install the CompactRIO system in an enclosure rated to at least IP 54 as defined by IEC 60529 and EN 60529.

# Special Conditions for Hazardous Locations Use in Europe

Some chassis have been evaluated as Ex nA nL IIC T4 equipment under DEMKO Certificate No. 07 ATEX 0626664X. Each such chassis is marked  $\langle x \rangle$  II 3G and is suitable for use in Zone 2 hazardous locations, in ambient temperatures of  $-20 \text{ }^{\circ}\text{C} \leq \text{Ta} \leq 55 \text{ }^{\circ}\text{C}$ .

# **Special Conditions for Marine Applications**

Some chassis are Lloyd's Register (LR) Type Approved for marine applications. To verify Lloyd's Register certification, visit ni.com/certification and search for the LR certificate, or look for the Lloyd's Register mark on the chassis.

# What You Need to Install CompactRIO Reconfigurable Embedded Hardware

- CompactRIO reconfigurable embedded chassis with integrated intelligent real-time controller
- C Series I/O modules
- DIN rail mount kit (for DIN rail mounting only)
- □ Panel mount kit (for panel mounting only)
- □ Two M4 or number 8 flathead screws (for mounting the chassis without one of the listed mounting kits)
- □ A number 2 Phillips screwdriver
- D Power supply
- Ethernet cable

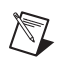

**Notes** Visit ni.com/info and enter the Info Code rdsoftwareversion to determine which software you need to use the cRIO-9075/9076.

# Mounting the CompactRIO Reconfigurable Embedded Chassis

You can mount the chassis horizontally on a flat, vertical, metallic surface such as a panel or wall. The maximum allowable ambient temperature for operation in this configuration is 55 °C. Figure 2 shows the chassis mounted horizontally.

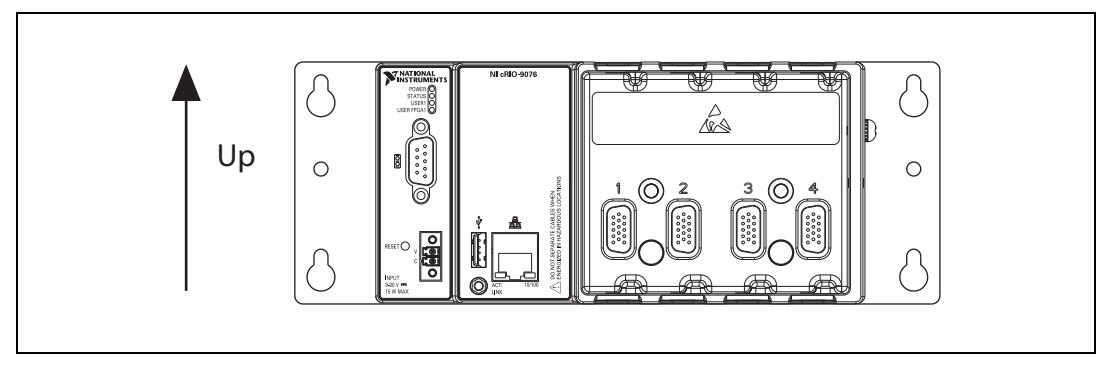

Figure 2. cRIO-9075/9076 Mounted Horizontally

You can also mount the chassis on a panel or wall in other orientations, on a non-metallic surface, on a 35 mm DIN rail, on a rack, in an enclosure, or on a desktop. Mounting the chassis in these or other configurations can reduce the maximum allowable ambient temperature and can affect the typical accuracy of modules in the chassis.

**Note** For information about how different mounting configurations can cause temperature derating, go to ni.com/info and enter the Info Code criomounting.

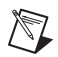

 $\mathbb{N}$ 

**Note** For information about typical accuracy specifications for modules, go to ni.com/info and enter the Info Code criotypical.

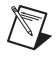

**Note** Measure the ambient temperature at each side of the chassis, 63.5 mm (2.5 in.) from the side and 50.8 mm (1 in.) forward from the rear of the chassis, as shown in Figure 3.

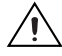

**Caution** Your installation must meet the following requirements for space and cabling clearance:

- Allow 25.4 mm (1 in.) on the top and the bottom of the chassis for air circulation.
- Allow 50.8 mm (2 in.) in front of modules for cabling clearance for common connectors, such as the 10-terminal, detachable screw terminal connector, as shown in Figure 3.

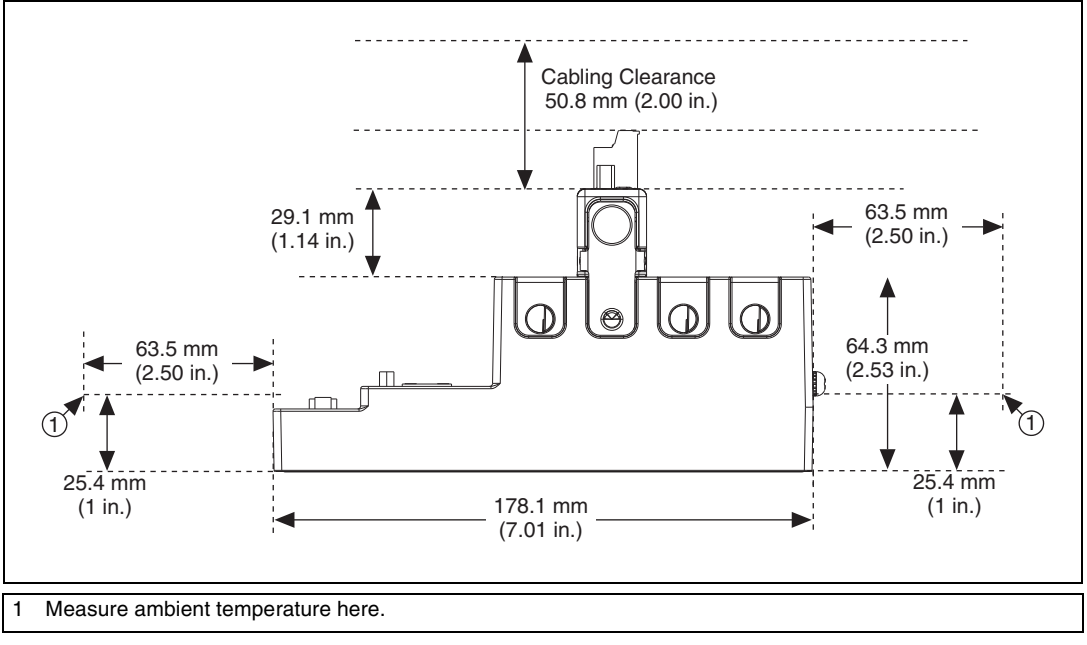

Figure 3. cRIO-9075/9076, Bottom View with Dimensions

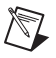

**Note** Go to ni.com/info and enter the Info Code rdcrioconn to find the minimum cabling clearance for C Series modules with other connector types.

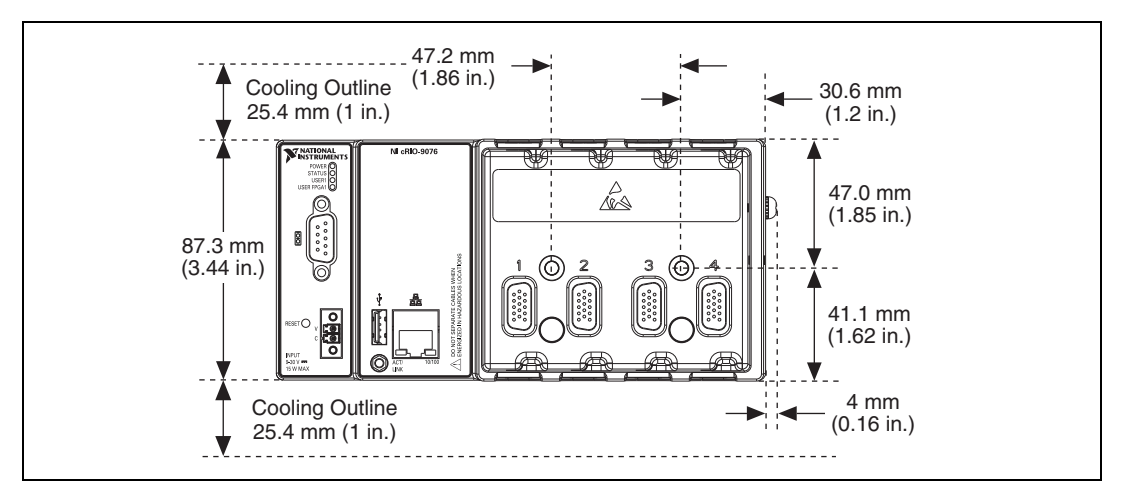

Figure 4. cRIO-9075/9076, Front View with Dimensions

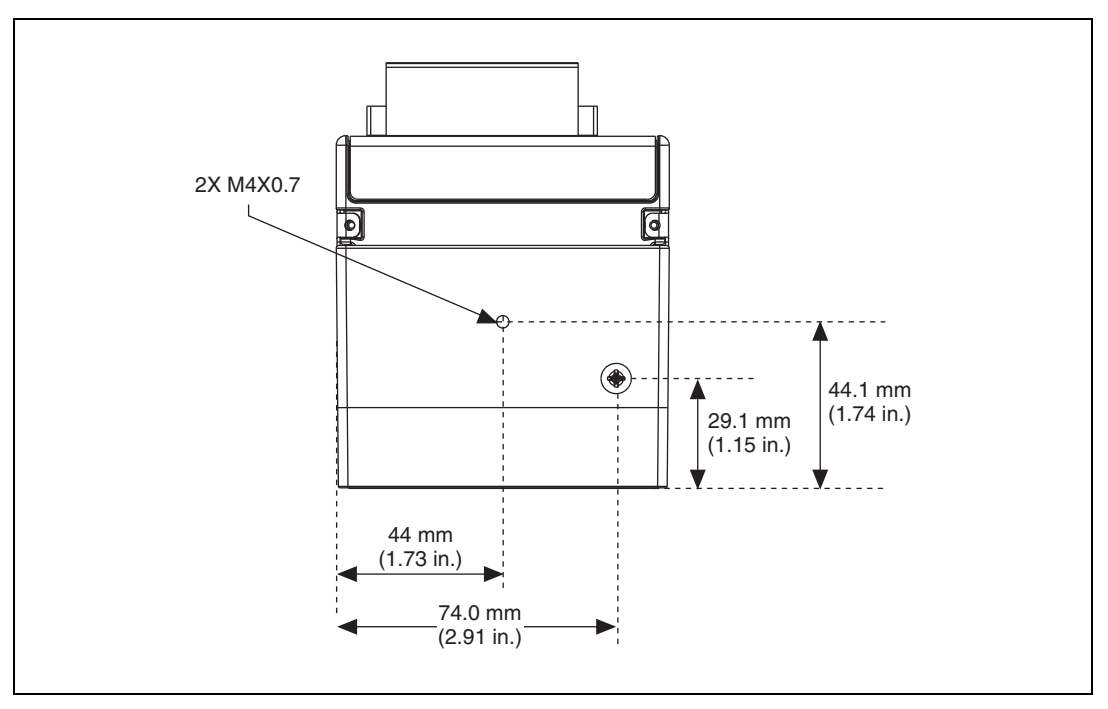

Figure 5. cRIO-9075/9076, Side View with Dimensions

**Note** For more information about the dimensions of the CompactRIO system, including detailed dimensional drawings, go to ni.com/dimensions.

N

The following sections contain instructions for the mounting methods. Before using any of these mounting methods, record the serial number from the back of the chassis. You will be unable to read the serial number after you have mounted the chassis.

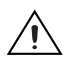

Caution Make sure that no I/O modules are in the chassis before mounting it.

#### Mounting the Chassis on a Flat Surface Using the NI 9904 Panel Mount Kit

Panel or wall mounting is the best method for applications that are subject to high shock and vibration. You can use the NI 9904 panel mount kit to mount the cRIO-9075/9076 on a flat surface. Complete the following steps.

1. Fasten the chassis to the panel mount kit using a number 2 Phillips screwdriver and two M4  $\times$  25 screws. National Instruments provides these screws with the panel mount kit. You *must* use these screws because they are the correct depth and thread for the panel. Tighten the screws to a maximum torque of 1.3 N  $\cdot$  m (11.5 lb  $\cdot$  in.).

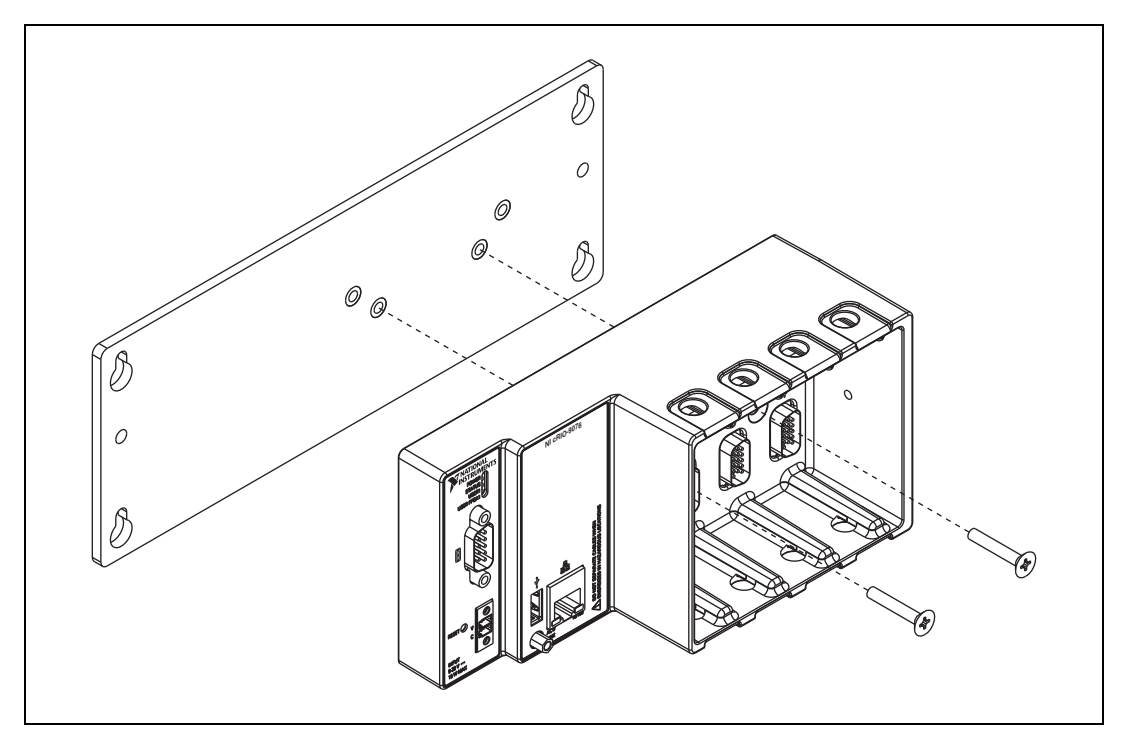

**Figure 6.** Installing the Panel Mounting Plate on the cRIO-9075/9076

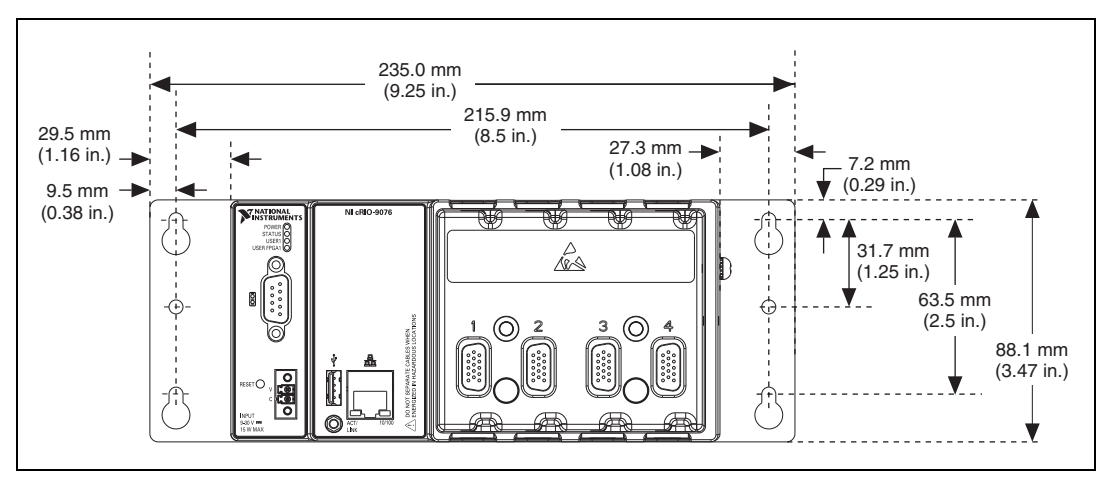

Figure 7. Dimensions of cRIO-9075/9076 with Panel Mounting Plate Installed

2. Fasten the NI 9904 panel to the wall using the screwdriver and screws that are appropriate for the wall surface. The maximum screw size is M4 or number 8.

#### Mounting the Chassis Directly on a Flat Surface Using the Mounting Holes

Panel or wall mounting is the best method for applications that are subject to high shock and vibration. If you do not have the NI 9904 panel mount kit and do not require the portability that the NI 9904 affords, you can mount the chassis directly on a flat surface using the mounting holes. Complete the following steps.

- 1. Align the chassis on the surface.
- 2. Fasten the chassis to the surface using M4 or number 8 flathead screws, as shown in Figure 8. National Instruments does not provide these screws with the chassis.

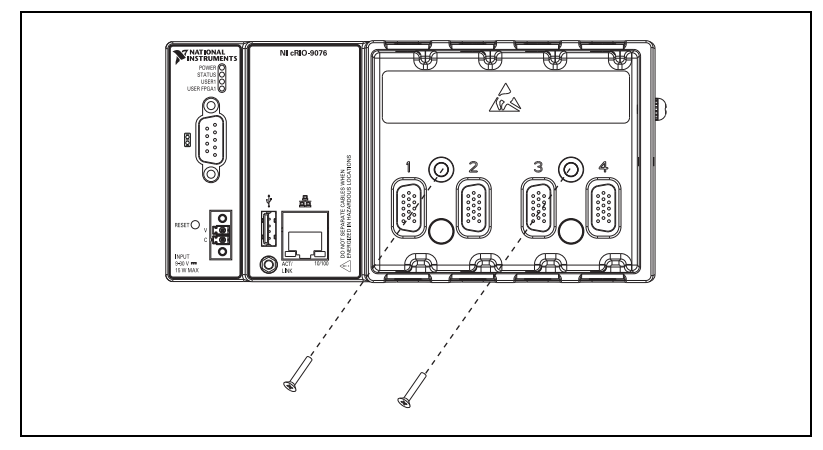

Figure 8. Mounting the Chassis Directly on a Flat Surface

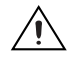

**Caution** Make sure that no I/O modules are in the chassis before removing it from the surface.

# Mounting the Chassis on a DIN Rail Using the NI 9912 DIN Rail Mount Kit

You can order the NI 9912 DIN rail mount kit if you want to mount the chassis on a DIN rail. You need one clip for mounting the chassis on a standard 35 mm DIN rail. Complete the following steps to mount the chassis on a DIN rail.

1. Fasten the DIN rail clip to the chassis using a number 2 Phillips screwdriver and two M4  $\times$  25 screws. National Instruments provides these screws with the DIN rail mount kit. Tighten the screws to a maximum torque of 1.3 N  $\cdot$  m (11.5 lb  $\cdot$  in.).

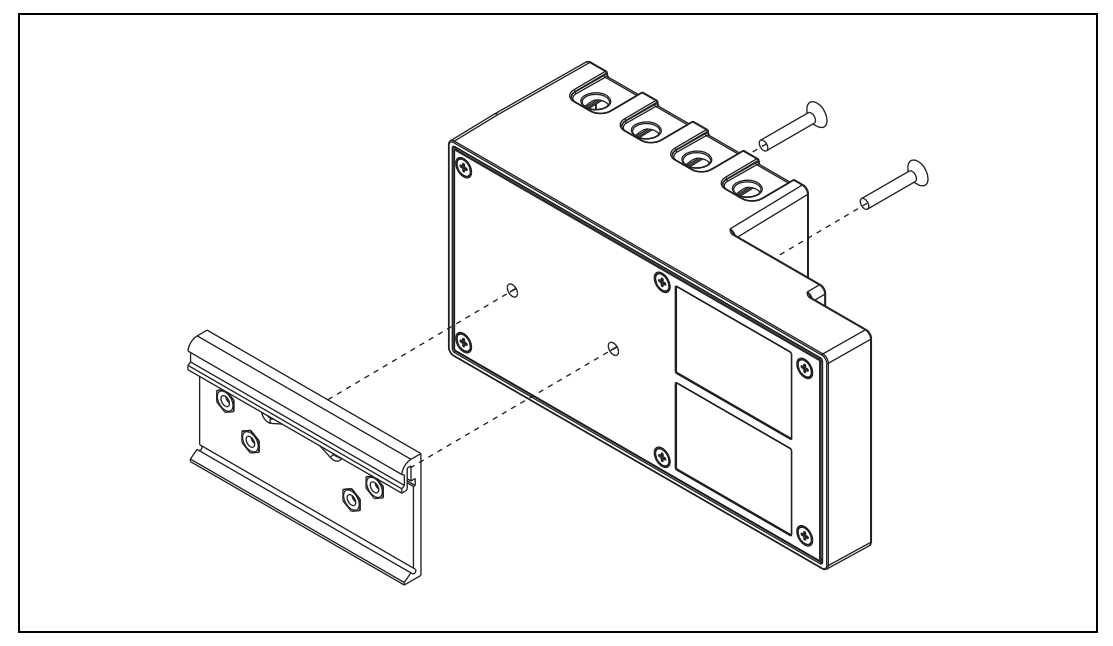

Figure 9. Installing the DIN Rail Clip on the cRIO-9075/9076

2. Insert one edge of the DIN rail into the deeper opening of the DIN rail clip, as shown in Figure 10.

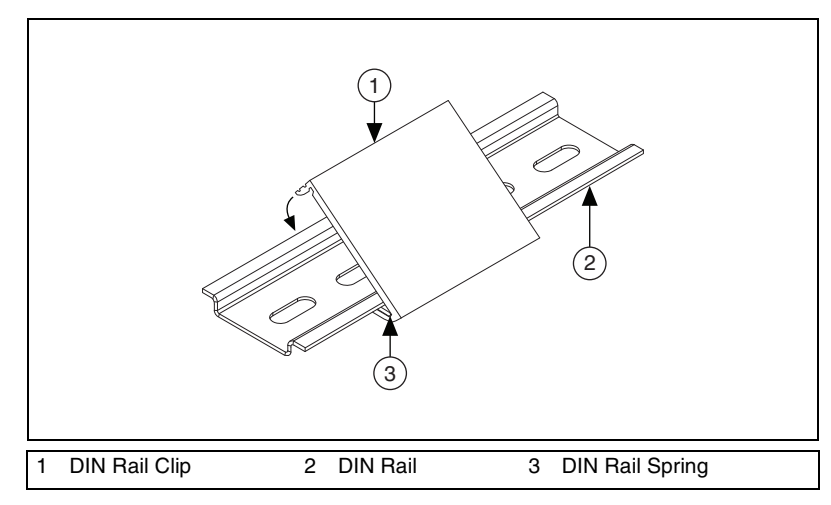

Figure 10. One Edge of the DIN Rail Inserted in a Clip

3. Press down firmly on the chassis to compress the spring until the clip locks in place on the DIN rail.

# Mounting the Chassis on a Desktop Using the NI 9901 Desktop Mounting Kit

You can use the NI 9901 desktop mounting kit to mount the chassis on a desktop. You must install the adapter bracket using two  $M3 \times 20$  screws. The adapter bracket and the screws are included in the kit. Refer to the NI 9901 documentation for information about mounting the chassis on a desktop.

# Installing C Series I/O Modules in the Chassis

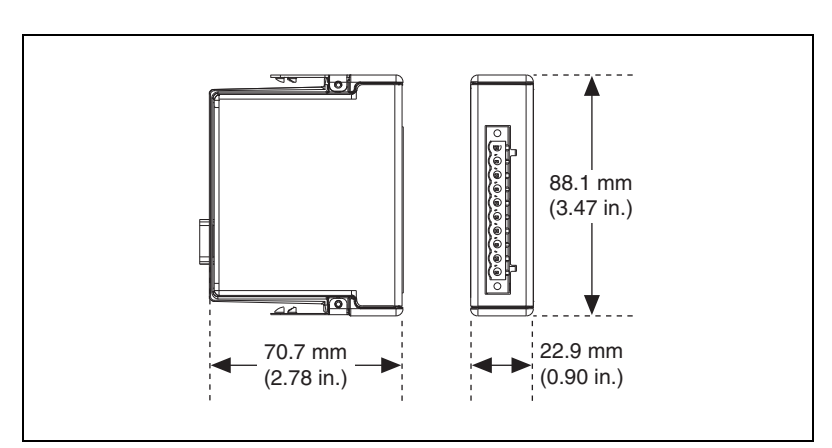

Figure 11 shows the mechanical dimensions of C Series I/O modules.

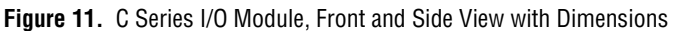

Complete the following steps to install a C Series I/O module in the chassis.

- 1. Make sure that no I/O-side power is connected to the I/O module. If the system is in a nonhazardous location, the chassis power can be on when you install I/O modules.
- 2. Align the I/O module with an I/O module slot in the chassis as shown in Figure 12. The module slots are numbered 1 to 8, left to right.

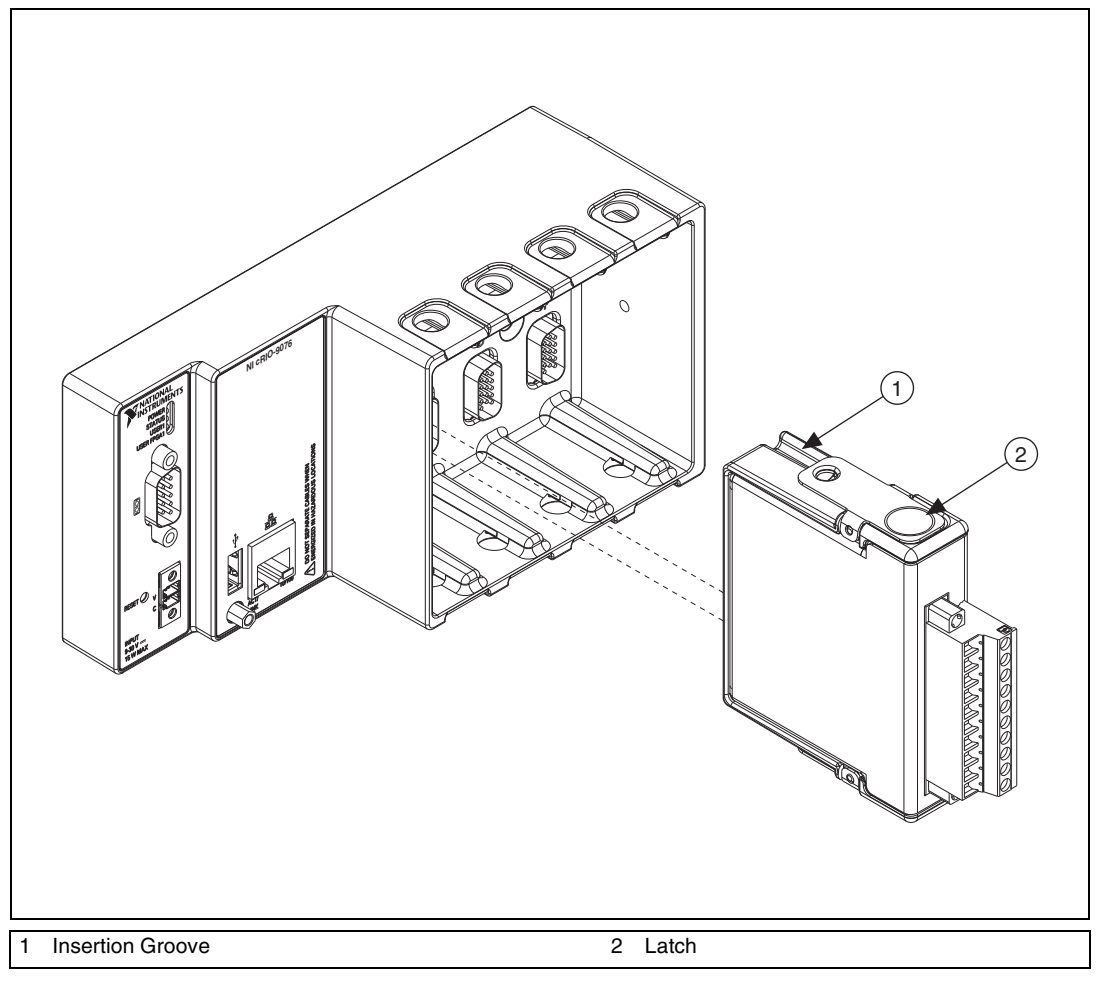

Figure 12. Installing an I/O Module in the Chassis

- 3. Squeeze the latches and insert the I/O module into the module slot.
- 4. Press firmly on the connector side of the I/O module until the latches lock the I/O module into place.
- 5. Repeat these steps to install additional I/O modules.

# Removing I/O Modules from the Chassis

Complete the following steps to remove a C Series I/O module from the chassis.

- 1. Make sure that no I/O-side power is connected to the I/O module. If the system is in a nonhazardous location, the chassis power can be on when you remove I/O modules.
- 2. Squeeze the latches on both sides of the module and pull the module out of the chassis.

# **Connecting the Chassis to Earth Ground**

You must connect the panhead screw at the end of the chassis to ground using a shielded cable.

# **Connecting the Chassis to a Network**

Connect the chassis to an Ethernet network using the RJ-45 Ethernet port on the controller front panel. Use a standard Category 5 (CAT-5) or better shielded, twisted-pair Ethernet cable to connect the chassis to an Ethernet hub, or use an Ethernet crossover cable to connect the chassis directly to a computer.

**Caution** To prevent data loss and to maintain the integrity of your Ethernet installation, do *not* use a cable longer than 100 m.

If you need to build your own cable, refer to the *Cabling* section for more information about Ethernet cable wiring connections.

The first time you power up the chassis, it attempts to initiate a DHCP network connection. If the chassis is unable to initiate a DHCP connection, it connects to the network with a link-local IP address with the form 169.254.x.x. After powerup, you must install software on the chassis and configure the network settings in Measurement & Automation Explorer (MAX).

**Note** Installing software may change the network behavior of the chassis. For information about network behavior by installed software version, go to ni.com/info and enter the Info Code ipconfigcrio.

M

# Wiring Power to the Chassis

The cRIO-9075/9076 requires an external power supply that meets the specifications in the *Power Requirements* section. The cRIO-9075/9076 filters and regulates the supplied power and provides power for all of the I/O modules. The cRIO-9075/9076 has one layer of reverse-voltage protection. Complete the following steps to connect a power supply to the chassis.

1. Connect the positive lead of the power supply to the V terminal of the COMBICON power connector shipped with the cRIO-9075/9076, and tighten the terminal screw. Figure 13 shows the terminal screws, which secure the wires in the screw terminals, and the connector screws, which secure the power connector on the front panel.

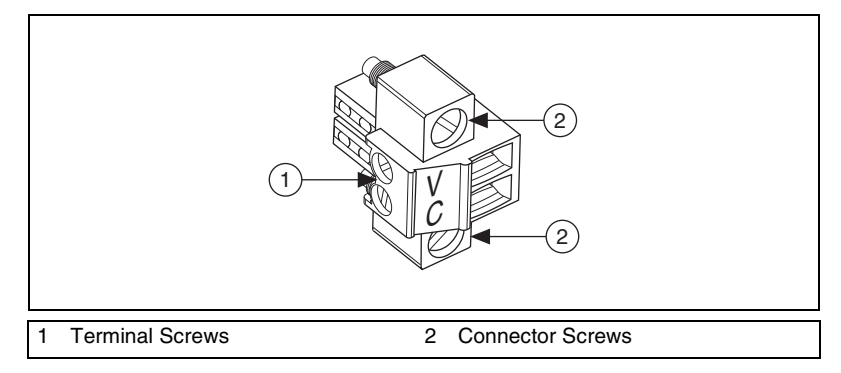

Figure 13. COMBICON Power Connector

- 2. Connect the negative lead of the power supply to the C terminal of the power connector and tighten the terminal screw.
- 3. Install the power connector on the front panel of the cRIO-9075/9076 and tighten the connector screws.

# Powering On the cRIO-9075/9076

When you apply power to the cRIO-9075/9076, the controller runs a power-on self test (POST). During the POST, the Power and Status LEDs turn on. The Status LED turns off, indicating that the POST is complete. If the LEDs do not behave in this way when the system powers on, refer to the *Understanding LED Indications* section.

You can configure the cRIO-9075/9076 to launch an embedded stand-alone LabVIEW RT application each time you boot the controller. Refer to the *Running a Stand-Alone Real-Time Application (RT Module)* topic of the *LabVIEW Help* for more information.

## **Controller Startup Options**

You can configure the following controller startup options in MAX:

- Safe Mode
- Console Out
- IP Reset
- No App
- No FPGA App

To turn these startup options on or off, select the controller under **Remote Systems** in the MAX configuration tree, then select the **Controller Settings** tab. Refer to the MAX Help for information about the startup options and how to configure the controller.

# **Chassis Reset Options**

Table 1 lists the reset options available on CompactRIO systems such as the cRIO-9075/9076. These options determine how the chassis behaves when the controller is reset in various conditions. Use the RIO Device Setup utility to select reset options. Access the RIO Device Setup utility by selecting **Start**»**All Programs**»**National Instruments**»**NI-RIO**» **RIO Device Setup**.

| <b>Chassis Reset Option</b>   | Behavior                                                                                                    |
|-------------------------------|----------------------------------------------------------------------------------------------------|
| Do not autoload VI            | Does not load the FPGA bit stream from flash memory.                                                                         |
| Autoload VI on device powerup | Loads the FPGA bit stream from flash memory to the FPGA when the controller powers on.                                       |
| Autoload VI on device reboot  | Loads the FPGA bit stream from flash memory to the FPGA when you reboot the controller either with or without cycling power. |

| Table 1. | <b>CompactRIO</b> | Reset  | Options |
|----------|-------------------|--------|---------|
| 10010 1. | oompaouno         | 110001 | Options |

# **Connecting Serial Devices to the cRIO-9075/9076**

The cRIO-9075/9076 has an RS-232 serial port to which you can connect devices such as displays or input devices. Use the Serial VIs to read from and write to the serial port from a LabVIEW RT application. For more information about the Serial VIs, refer to the *LabVIEW Help*.

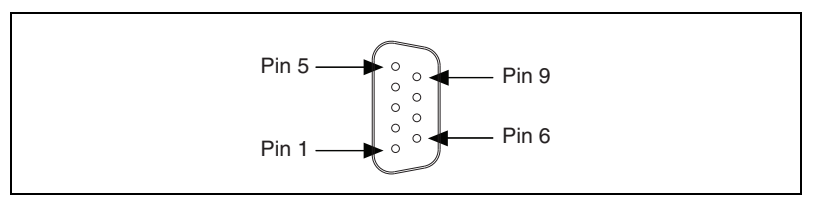

Figure 14. Controller Serial Port

| Pin | Signal |
|-----|--------|
| 1   | DCD    |
| 2   | RXD    |
| 3   | TXD    |
| 4   | DTR    |
| 5   | GND    |
| 6   | DSR    |
| 7   | RTS    |
| 8   | CTS    |
| 9   | RI     |

# **Understanding LED Indications**

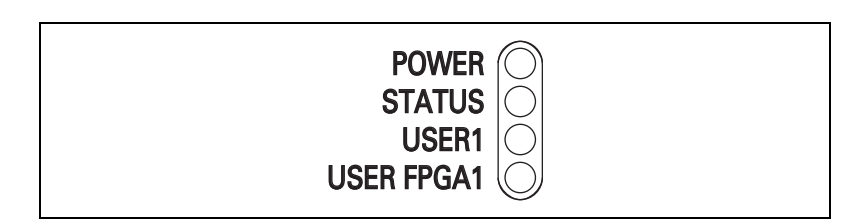

Figure 15. cRIO-9075/9076 LEDs

# **POWER LED**

The POWER LED is lit while the cRIO-9075/9076 is powered on. This LED indicates that the power supply connected to the chassis is adequate.

### **STATUS LED**

The STATUS LED is off during normal operation. The cRIO-9075/9076 indicates specific error conditions by flashing the STATUS LED a certain number of times every few seconds, as shown in Table 3.

| Number of Flashes<br>Every Few Seconds | Indication                                                                                                    |
|----------------------------------------|----------------------------------------------------------------------------------------------------|
| 1                                      | The chassis is unconfigured. Use MAX to configure the chassis. Refer to the <i>Measurement &amp; Automation Explorer Help</i> for information about configuring the chassis.                                                                                                    |
| 2                                      | The chassis has detected an error in its software. This usually occurs when an attempt to upgrade the software is interrupted. Reinstall software on the chassis. Refer to the <i>Measurement &amp; Automation Explorer Help</i> for information about installing software on the chassis. |
| 3                                      | The chassis is in safe mode. Refer to the <i>Measurement &amp; Automation Explorer Help</i> for information about safe mode.                                                                                                    |
| 4                                      | The software has crashed twice without rebooting or cycling power<br>between crashes. This usually occurs when the chassis runs out of<br>memory. Review your RT VI and check the memory usage. Modify<br>the VI as necessary to solve the memory usage issue.                             |
| Continuously flashing                  | The chassis has detected an unrecoverable error. Contact National Instruments.                                                                                                    |
| Continuously flashing<br>or solid      | The device may be configured for DHCP but unable to get an IP address<br>because of a problem with the DHCP server. Check the network<br>connection and try again. If the problem persists, contact National<br>Instruments.                                                               |

|  | Table 3. | Status | LED | Indications |
|--|----------|--------|-----|-------------|
|--|----------|--------|-----|-------------|

# **USER1 LED**

You can define the USER1 LED to meet the needs of your application. To define the LED, use the RT LEDs VI in LabVIEW. For more information about the RT LEDs VI, refer to the *LabVIEW Help*.

# **USER FPGA1 LED**

You can use the USER FPGA1 LED to help debug your application or easily retrieve application status. Use the LabVIEW FPGA Module and NI-RIO software to define the USER FPGA1 LED to meet the needs of your application. Refer to *LabVIEW Help* for information about programming this LED.

# Using the System Clock to Provide Data Timestamps

At startup, the system clock resets to January 1, 1970, 12:00 a.m. (midnight). For information about synchronizing the system clock with an SNTP time server on the network at startup, go to ni.com/info and enter the Info Code criosntp.

# **Troubleshooting Network Communication**

If the cRIO-9075/9076 cannot communicate with the network, you can perform the following troubleshooting steps.

- 1. Hold the Reset button down for 5 s, then release it. The Status LED turns on, then starts blinking three times every few seconds. The chassis is now in Safe Mode with output from the serial port enabled. You can use a serial port terminal to read the IP address of the controller. If you want the controller to attempt a new DHCP connection, proceed to step 2.
- 2. Hold the Reset button down for 5 s, then release it. The Status LED repeats the same behavior. The cRIO-9075/9076 attempts to establish a new DHCP connection. If it fails, it assigns itself a link-local IP address. If the DHCP connection is successful and appropriate for your application, skip to step 4.
- 3. Configure the IP and other network settings in MAX.
- 4. Press and release the Reset button to reboot the chassis.

# **Specifications**

The following specifications are typical for the -20 to 55 °C operating temperature range unless otherwise noted.

#### Network

| Network interface        | 10BaseT and 100BaseTX<br>Ethernet     |
|--------------------------|---------------------------------------|
| Compatibility            | IEEE 802.3                            |
| Communication rates      | 10 Mbps, 100 Mbps,<br>auto-negotiated |
| Maximum cabling distance | 100 m/segment                         |

#### **RS-232 Serial Port**

| Maximum baud rate | 115,200 bps                   |
|-------------------|-------------------------------|
| Data bits         | 5, 6, 7, 8                    |
| Stop bits         | 1, 2                          |
| Parity            | Odd, Even, Mark, Space        |
| Flow control      | RTS/CTS, XON/XOFF,<br>DTR/DSR |

# **Input Characteristics**

| Minimum input voltage            | 0 V           |
|----------------------------------|---------------|
| Minimum low-level input voltage  | 0.94 V        |
| Maximum high-level input voltage | 2.43 V        |
| Maximum input voltage            | 5.5 V         |
| Typical input capacitance        | 2.5 pF        |
| Typical resistive strapping      | 1 kΩ to 3.3 V |

# Memory

#### cRIO-9075

| Nonvolatile   | 256 MB minimum |
|---------------|----------------|
| System memory | 128 MB         |

cRIO-9076

| Nonvolatile   | 512 MB minimum |
|---------------|----------------|
| System memory | 256 MB         |

For information about the life span of the nonvolatile memory and about best practices for using nonvolatile memory, go to ni.com/info and enter the Info Code SSDBP.

#### **Reconfigurable FPGA**

cRIO-9075

| FPGA type              | Xilinx Virtex-6 LX 25 |
|------------------------|-----------------------|
| Number of logic cells  | 24,051                |
| Available embedded RAM | 936 kbits             |
| Number of DMA channels | 5                     |

#### cRIO-9076

| FPGA type              | Xilinx Spartan-6 LX 45 |
|------------------------|------------------------|
| Number of logic cells  | .43,661                |
| Available embedded RAM | . 2,088 kbits          |
| Number of DMA channels | .5                     |

For information about the life span of the nonvolatile memory and about best practices for using nonvolatile memory, go to ni.com/info and enter the Info Code SSDBP.

#### **Power Requirements**

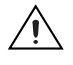

**Caution** You must use a UL Listed ITE power supply marked *LPS* with the cRIO-9075/9076.

| Recommended power supply 24 W, 24 VDC |
|---------------------------------------|
| Power consumption 15 W maximum        |
| Power supply input range              |

# **Physical Characteristics**

|                            | Screw-terminal wiring                                                                                                    | 0.5 to 2.5 mm <sup>2</sup> (24 to 12 AWG)<br>copper conductor wire with<br>10 mm (0.39 in.) of insulation<br>stripped from the end |  |
|----------------------------|----------------------------------------------------------------------------------------------------|----------------------------------------------------------------------------------------------------|--|
|                            | Torque for screw terminals                                                                                                    | 0.5 to 0.6 N ⋅ m<br>(4.4 to 5.3 lb ⋅ in.)                                                                                          |  |
|                            | Weight                                                                                                    | 643 g (22.7 oz)                                                                                                    |  |
| Safety Voltages            |                                                                                                    |                                                                                                    |  |
|                            | Connect only voltages that are within these limits.                                                                                                    |                                                                                                    |  |
|                            | V terminal to C terminal                                                                                                    |                                                                                                    |  |
|                            | Measurement Category I is for measurements performed on circuits not<br>directly connected to the electrical distribution system referred to as<br>MAINS voltage. MAINS is a hazardous live electrical supply system that<br>powers equipment. This category is for measurements of voltages from<br>specially protected secondary circuits. Such voltage measurements include<br>signal levels, special equipment, limited-energy parts of equipment,<br>circuits powered by regulated low-voltage sources, and electronics. |                                                                                                    |  |
| Caution Don<br>Measurement | ot connect the system to signals or use for Categories II, III, or IV.                                                                                                    | or measurements within                                                                                                    |  |

If you need to clean the controller, wipe it with a dry towel.

#### **Safety Standards**

This product meets the requirements of the following standards of safety for electrical equipment for measurement, control, and laboratory use:

- IEC 61010-1, EN 61010-1
- UL 61010-1, CSA 61010-1

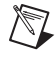

**Note** For UL and other safety certifications, refer to the product label or the *Online Product Certification* section.

# **Electromagnetic Compatibility**

This product meets the requirements of the following EMC standards for electrical equipment for measurement, control, and laboratory use:

- EN 61326 (IEC 61326): Class A emissions; Industrial immunity
- EN 55011 (CISPR 11): Group 1, Class A emissions
- AS/NZS CISPR 11: Group 1, Class A emissions
- FCC 47 CFR Part 15B: Class A emissions
- ICES-001: Class A emissions

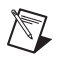

**Note** For the standards applied to assess the EMC of this product, refer to the *Online Product Certification* section.

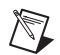

Note For EMC compliance, operate this product according to the documentation.

# CE Compliance $\zeta \in$

This product meets the essential requirements of applicable European Directives as follows:

- 2006/95/EC; Low-Voltage Directive (safety)
- 2004/108/EEC; Electromagnetic Compatibility Directive (EMC)

#### **Online Product Certification**

Refer to the Declaration of Conformity (DoC) for this product for additional regulatory compliance information. To obtain product certifications and the DoC for this product, visit ni.com/ certification, search by model number or product line, and click the appropriate link in the Certification column.

#### **Environmental Management**

National Instruments is committed to designing and manufacturing products in an environmentally responsible manner. NI recognizes that eliminating certain hazardous substances from our products is beneficial to the environment and to NI customers.

For additional environmental information, refer to the *NI and the Environment* Web page at ni.com/environment. This page contains the environmental regulations and directives with which NI complies, as well as other environmental information not included in this document.

# Waste Electrical and Electronic Equipment (WEEE)

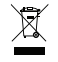

**EU Customers** At the end of the product life cycle, all products *must* be sent to a WEEE recycling center. For more information about WEEE recycling centers, National Instruments WEEE initiatives, and compliance with WEEE Directive 2002/96/EC on Waste and Electronic Equipment, visit ni.com/environment/weee.

# 电子信息产品污染控制管理办法 (中国 RoHS)

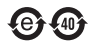

**中国客户** National Instruments 符合中国电子信息产品中限制使用某些有害物质指令 (RoHS)。 关于 National Instruments 中国 RoHS 合规性信息,请登录 ni.com/environment/rohs\_china。 (For information about China RoHS compliance, go to ni.com/environment/rohs\_china.)

#### **Hazardous Locations**

| U.S. (UL)     | Class I, Division 2, Groups A,                                  |
|---------------|-----------------------------------------------------------------|
|               | B, C, D, T4; Class I, Zone 2,<br>AEx nC IIC T4                  |
| Canada (C-UL) | Class I, Division 2, Groups A,<br>B. C. D. T4: Class I, Zone 2. |

Ex nL IIC T4

Europe (DEMKO) .....Ex nA nL IIC T4

# Environmental

Operating temperature (IEC 60068-2-1, IEC 60068-2-2) .....-20 to 55 °C

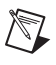

**Note** To meet this operating temperature range, follow the guidelines in the installation instructions for your CompactRIO system.

| Storage temperature<br>(IEC 60068-2-1, IEC 60068-2-2) | 40 to 85 °C                |
|-------------------------------------------------------|----------------------------|
| Ingress protectionIf                                  | P 40                       |
| Operating humidity<br>(IEC 60068-2-56)10              | 0 to 90% RH, noncondensing |
| Storage humidity<br>(IEC 60068-2-56)5                 | to 95% RH, noncondensing   |
| Pollution Degree (IEC 60664)2                         |                            |
| Maximum altitude2                                     | ,000 m                     |
| Indoor use only.                                      |                            |

#### **Shock and Vibration**

To meet these specifications, you must panel mount the CompactRIO system and affix ferrules to the ends of the power terminal wires.

| Operating shock                 |                             |
|---------------------------------|-----------------------------|
| (IEC 60068-2-27)                | 30 g, 11 ms half sine       |
|                                 | 50 g, 3 ms half sine,       |
|                                 | 18 shocks at 6 orientations |
| Operating vibration, random     |                             |
| (IEC 60068-2-64)                | 5 $g_{rms}$ , 10 to 500 Hz  |
| Operating vibration, sinusoidal |                             |
| (IEC 60068-2-6)                 | 5 g, 10 to 500 Hz           |

#### Cabling

Table 4 shows the standard Ethernet cable wiring connections for both normal and crossover cables.

| Pin | Connector 1  | Connector 2<br>(Normal) | Connector 2<br>(Crossover) |
|-----|--------------|-------------------------|----------------------------|
| 1   | white/orange | white/orange            | white/green                |
| 2   | orange       | orange                  | green                      |
| 3   | white/green  | white/green             | white/orange               |
| 4   | blue         | blue                    | blue                       |
| 5   | white/blue   | white/blue              | white/blue                 |
| 6   | green        | green                   | orange                     |
| 7   | white/brown  | white/brown             | white/brown                |
| 8   | brown        | brown                   | brown                      |

Table 4. Ethernet Cable Wiring Connections

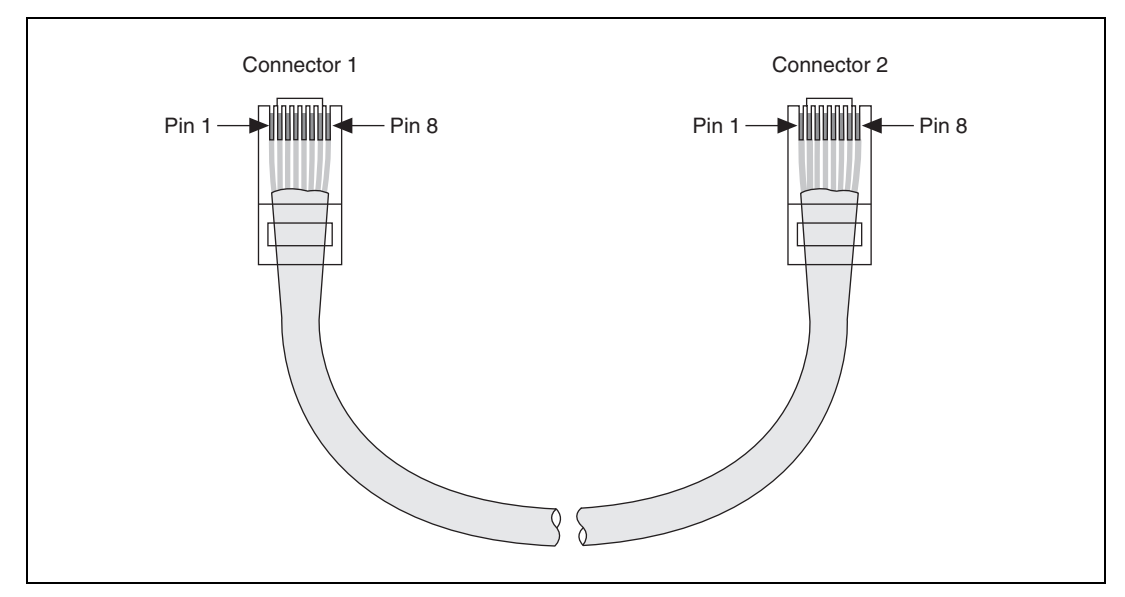

Figure 16. Ethernet Connector Pinout

# Where to Go for Support

The National Instruments Web site is your complete resource for technical support. At ni.com/support you have access to everything from troubleshooting and application development self-help resources to email and phone assistance from NI Application Engineers.

National Instruments corporate headquarters is located at 11500 North Mopac Expressway, Austin, Texas, 78759-3504. National Instruments also has offices located around the world to help address your support needs. For telephone support in the United States, create your service request at ni.com/support and follow the calling instructions or dial 512 795 8248. For telephone support outside the United States, visit the Worldwide Offices section of ni.com/niglobal to access the branch office Web sites, which provide up-to-date contact information, support phone numbers, email addresses, and current events.

LabVIEW, National Instruments, NI, ni.com, the National Instruments corporate logo, and the Eagle logo are trademarks of National Instruments Corporation. Refer to the *Trademark Information* at ni.com/trademarks for other National Instruments trademarks. Other product and company names mentioned herein are trademarks or trade names of their respective companies. For patents covering National Instruments products/technology, refer to the appropriate location: **HelpPatents** in your software, the patents.txt file on your media, or the *National Instruments Patent Notice* at ni.com/patents.Refer to the *Export Compliance Information* at ni.com/legal/export-compliance for the National Instruments global trade compliance policy and how to obtain relevant HTS codes, ECCNs, and other import/export data.

© 2011 National Instruments Corporation. All rights reserved.